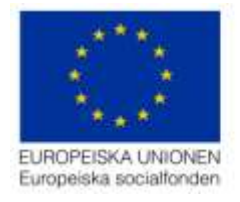

Datum:

2015-12-18, Version 1.0

Support:

projektrummet@esf.se

# Hur du skapar en ansökan om förskott

#### Innehållsförteckning

| Hur du skapar en ansökan om förskott    | . 1 |
|-----------------------------------------|-----|
| Innehållsförteckning                    | . 1 |
| Öppna stödärendet                       | . 1 |
| Registrera ansökan om förskott          | . 2 |
| Skicka in ansökan                       | . 4 |
| Kör flöde                               | . 4 |
| Allmänna tips                           | . 6 |
| Slå på och slå av varningar             | . 6 |
| Lägg till nya rader i registreringsfält | . 6 |

## Öppna stödärendet

Logga in i Projektrummet och välj det projekt som du vill ansöka om förskott för. Det gör du genom att klicka på länken för projektet:

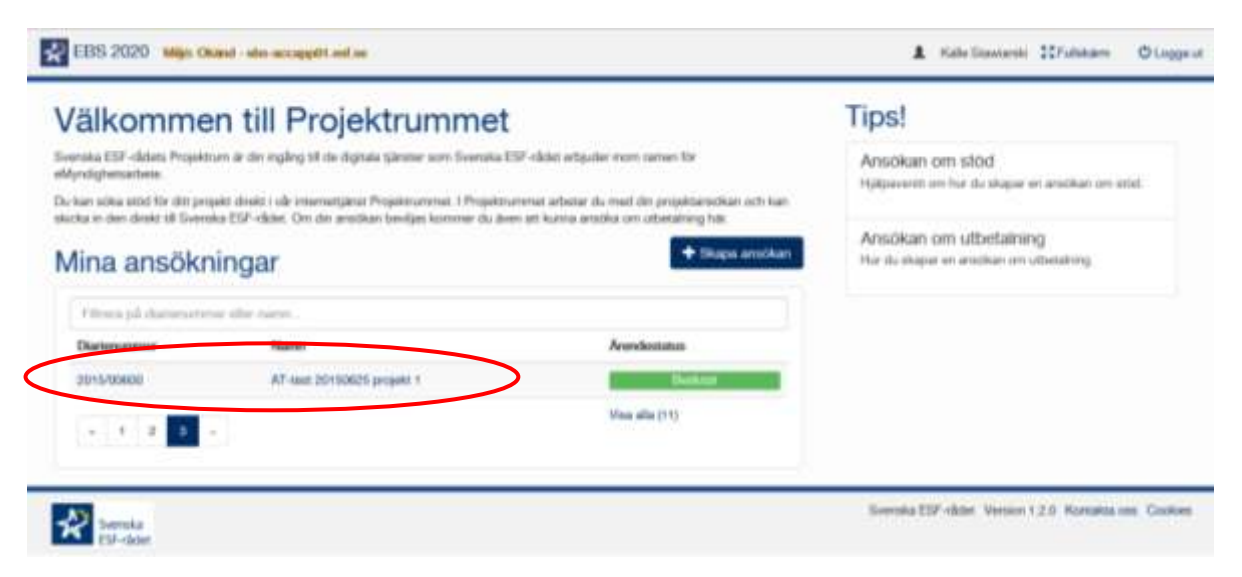

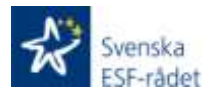

Svenska ESF-rådet Stockholm Besöksadress: Rosterigränd 12, 3 tr Postadress: Box 22080, 104 22 Stockholm

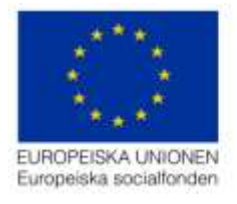

# Registrera ansökan om förskott

| Laboratory .     | <br>Distortantener (N15-5007)<br>Hann, Latinghakasianan SANo 2.0<br>Annsketanan Sentate |           | Samershaw United Kintherg<br>Edubatikanaki: Kratanstad konstan<br>Antanig akarwan<br>Beskenfanani: Aza Kyllin |                 | un Skopa<br>Senar<br>Senar | Skepad av Mula Demolberg<br>Skepak 2015-03-20 08:54<br>Senam oppdammå av Laviat Kindlorg<br>Kenam oppdammå 2016-07-07-10-11 |                |  |
|------------------|-----------------------------------------------------------------------------------------|-----------|----------------------------------------------------------------------------------------------------|-----------------|----------------------------|----------------------------------------------------------------------------------------------------|----------------|--|
| Priest           |                                                                                         |           |                                                                                                    |                 |                            | (Beb of ) Was                                                                                                    | ansise alcosed |  |
| Charles and a    | Danaraman                                                                               | finance . | Avandumpp                                                                                                    | Pariod          | Amathit badopp             | Menak bolopp                                                                                                    | Dollarshine    |  |
| Builget          | Savas                                                                                   |           | Utbendring                                                                                                    | 2015-12-2015-12 | 1.42                       | 19                                                                                                    |                |  |
|                  | Salenas                                                                                 | -         | Utomatore                                                                                                    | 2010-11-2010-13 | 1.42                       | 0.6V                                                                                                    |                |  |
| Uthelikerger     | Same                                                                                    | -         | Utening                                                                                                    | 2015-10-2015-10 | 0.97                       | 2.0                                                                                                    |                |  |
| ( Life investor) | Salvas                                                                                  |           | Utombing                                                                                                    | 3013-06-2213-08 | 8.92                       | 2.0                                                                                                    |                |  |
|                  | anterializative allega                                                                  |           | Utomining                                                                                                    | 2015-08-2015-08 | 248.086.00                 | 3.00                                                                                                    |                |  |
|                  | JUNNIOUS CAN                                                                            | -         | Obminist                                                                                                    | 2010-07-3015-07 | 30 798 79                  | 10                                                                                                    |                |  |

I sektionen *Utbetalningar*, undersektion *Lista ärenden*, visas alla ansökningar om utbetalning. Där finns också en knapp *Skapa ansökan om förskott*.

När du klickar på den skapas tre sektioner:

- Allmänt
- Kostnadsredovisning
- Kontrollera och skicka in ansökan

| A80.00                               |   | Charlemanner, 2015/00/00-2000<br>Namer, Name på prositet * |                                 |
|--------------------------------------|---|------------------------------------------------------------|---------------------------------|
| Rineraturelinesing                   | ٠ | A CONTRACT OF A CONTRACT OF A CONTRACT                     |                                 |
| Kontrollere och skicka in<br>anotkan |   | Analikan om Kirskott avser                                 |                                 |
|                                      |   | Nammer på anschan och diamenummet                          | 2010/02003 Narvy pil propriet V |
|                                      |   |                                                            | Gà từ araikar ore sitis         |
|                                      |   | Hadoomreggerid start                                       | 201510                          |
|                                      |   | Reductoringspected stat.                                   | 201012                          |
|                                      |   |                                                            |                                 |

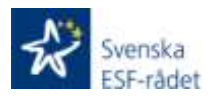

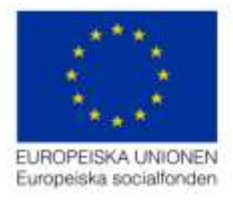

| Abrant<br>Kontrackersborkung | Durfornarener<br>Progekmaner ("In hispaskadares: Skiko († ))<br>Arendentalias: Ej inkontrest | Rodovieringsperiek 201915-201912<br>Anwerig ekonom<br>Biolikationer | Shapari aw Ekseneri lipi<br>Shapari 2016-15-07 10.06<br>Servari sapalarerid ar Chanasti Syd<br>Servari sapalarerid 10:15-02-07 12:08 |
|------------------------------|----------------------------------------------------------------------------------------------|---------------------------------------------------------------------|----------------------------------------------------------------------------------------------------|
| -                            |                                                                                              |                                                                     | Division Visa areas accivity                                                                                                    |
| Ardernalingistians           | Kostnader<br>Minimus ata                                                                     |                                                                     |                                                                                                    |
|                              | Forskott Moness alle     ForskottBoese     ForskottBoesee     ForskottBoesee                 |                                                                     | 0.16r<br>0.16r                                                                                                    |

I sektionen *Kostnadsredovisning*, undersektion *Kostnader*, registrerar du det sökta förskottsbeloppet. Klicka på knappen *Lägg till ny rad*. Fyll i fältet *Motivering till förskott* – ange varför ni söker förskott – och belopp.

| 1 000 Kr    |
|-------------|
|             |
| 1 000 Kr    |
| Balage 1000 |
|             |
|             |

Efter hand som du registrerar uppgifter uppdateras informationen på *Sammanställning* (sektionen *Kostnadsredovisning*, undersektion *Sammanställning*). Om förskottet beviljas så uppdateras informationen även för projektets ansökningar om utbetalning.

| 157-aod                                                      | 0.82   | 0 Kr   | 2 131 547 Kr | 64672410   | 99 915 062 Kr  |
|--------------------------------------------------------------|--------|--------|--------------|------------|----------------|
| Offentligt bidrag - annat än pengar                          | O.Hr   | 0.49   | 917 223 Kr   | 163 048 19 | 58 782 325 Kr  |
| Offentligt financierad ensättning till deltagare             | 0 Kr   | 0.Kr   | @ K0         | D 10       | 0.40           |
| Offentliga kontanta medel tilförda projektet                 | 0.10   | 0.40   | 0.10         | 0.00       | 0.10           |
| Offentiga kontanta medel hån projektägaren                   | O Kir  | a Kr   | 604 840 Kr   | 3.87       | 2 373 096 Kr   |
| Privata hidrag i annat an pengar                             | 0.42   | 0.40   | O Hir        | 0 Kr       | 0.10           |
| Privata kontanta medel Withda projektet                      | 0.10   | 0.10   | 0.00         | 810        | 0.10           |
| Privata kontanta medal Itde projektagariet                   | 0 Kr   | Q K2   | 0 Kb         | 0.90       | 0.00           |
| Samma attentig och privat modfinansiaring                    | e Kr   | ake    | 1 122 063 Kr | 163 048 Kr | 61 155 421 Kr  |
| Sammu total Reamining                                        | 010    | o Kr   | 3 253 010 Kr | 809 772 Kz | 101 070 483 Kr |
| EF-sod                                                       | 0.00%  | 0.00 % | 00.51.55     | 79.00%     | 62.63%         |
| Badgeteral confinensioning Irlin projekter                   | 0.00 % | 0.00%  | 34.43%       | 201456     | 37.87 %        |
| Krav på medlenamining hån projektet onligt<br>Internetingen: | 0.00%  | 0.00 % | 0.00%        | 0.00 %     | 0.00%          |
| Forskott                                                     | 0.10   | 0 Kr   | 400 000 Kr   | 400 800 Kr | 0.10           |
| Avrakeing förskutt                                           | 0 Kr   | 0 Kr   | 0.Hz         | 0 Kr       | 0.10           |
| ESF-and other available fileshear                            | 0.10   | 0.00   | 2 101 542 82 | 646 724 10 | 90 015 062 10  |

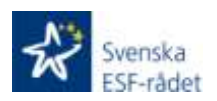

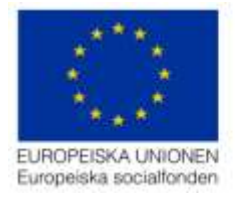

### Skicka in ansökan

När registreringen är klar ska du skicka in ansökan. Det gör du genom att välja *Kontrollera och skicka in ansökan* i kolumnen till vänster. Där finns två knappar:

- Kontrollera: Systemet kör flödet och alla kontroller som om du skickar in ansökan. Om något är fel så får du information om detta, i form av gula eller röda varningar (se avsnittet <u>Slå på</u> <u>och slå av varningar</u>).
- Skicka in ansökan: När du väljer att skicka in ansökan presenterar systemet en lista med vad som kommer att ske härnäst, under rubriken *Kör flöde*.

| EBS 2020 Miljö: Acceptans            |                                  |  |  |  |
|--------------------------------------|----------------------------------|--|--|--|
| Allmänt                              | Diarienummer:<br>Namn: AsgTest   |  |  |  |
| Kostnadsredovisning                  |                                  |  |  |  |
| Kontrollera och skicka in<br>ansökan | Skicka in ansökan om utbetalning |  |  |  |
|                                      | Kontrollera Skicka in ansökan    |  |  |  |

Tryck på Skicka in ansökan för att skicka in till Svenska ESF-rådet och därefter Verkställ i Kör flöde.

### Kör flöde

När du trycker på *Verkställ* påbörjar systemet ett flöde av kontroller för att säkerställa att alla nödvändiga uppgifter finns med och för att uppdatera ärendet korrekt. Systemet skapar ett diarienummer till ansökan om förskott, som nu är inkommen till Svenska ESF-rådet. Om något är fel så får du information om detta, i form av gula eller röda varningar (se avsnittet <u>Slå på och slå av varningar</u>).

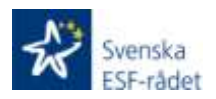

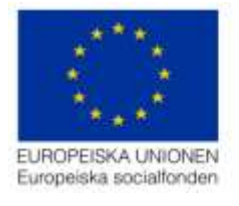

| Kör flöde                                                                                                    |                               | ×    |  |
|----------------------------------------------------------------------------------------------------|-------------------------------|------|--|
| 🕒 Skicka in                                                                                                    | ansökan                       |      |  |
| <ul> <li>Läs upp ärende</li> <li>Kontrollera anso</li> <li>Kontrollera bud</li> <li>Kontrollera läge</li> <li>Uppdatera ären</li> <li>Diarieför</li> <li>Spara ärende</li> </ul> | ökan<br>get<br>srapport<br>de |      |  |
| Varningar: Pa                                                                                                    | Verkställ                     | täng |  |

Om du vill lägga till något innan du kör flödet, eller får varningar om att du behöver komplettera eller uppdatera något så kan du lämna flödet genom att trycka på *Stäng*.

Diarienumret som din ansökan om förskott får när den är inkommen till Svenska ESF-rådet visas i rubriken i den öppna ansökan men också i listan över projektets ärenden (se avsnitt <u>Öppna</u> stödärendet ovan).

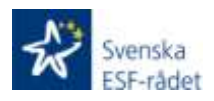

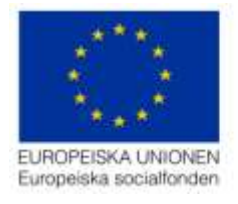

## Allmänna tips

#### Slå på och slå av varningar

Det finns inbyggda varningar i systemet av två slag:

- Varningar som stoppar dig från att göra något som inte är förenligt med regelverket, socialfondsprogrammet eller utlysningen. Dessa varningar är röda i flödet. Här måste du korrigera uppgifterna du skrivit in för att kunna gå vidare. Förstår du inte vad felet är så kontakta Svenska ESF-rådet.
- Varningar som uppmärksammar dig på något som kan vara fel, t ex ett skrivfel eller något som avviker från hur vi förväntar oss att uppgifterna ska se ut. Dessa varningar är gula i flödet. Det behöver dock inte vara fel och därför kan du välja att stänga av varningarna och köra flödet igen.

Du kan stänga av varningarna genom att välja *Varningar av* i dialogen *Kör flöde*. Det är bara de "gula" varningarna som då stängs av: de röda – obligatoriska kraven – fortsätter att informera dig om vad som saknas för att du ska kunna skicka in ansökan.

| Kör flöde                                                                                                    | ×  |
|----------------------------------------------------------------------------------------------------|----|
| 🕒 Skicka in ansökan                                                                                                    |    |
| <ul> <li>Läs upp ärende</li> <li>Kontrollera ansökan</li> <li>Kontrollera budget</li> <li>Kontrollera lägesrapport</li> <li>Uppdatera ärende</li> <li>Diarieför</li> <li>Spara ärende</li> </ul> |    |
| Varningar: På Verkställ Stär                                                                                                    | ng |

#### Lägg till nya rader i registreringsfält

Du får fram rader att registrera genom att klicka på plustecknet framför varje rad och därefter trycka på knappen + *Lägg till ny rad*. Tänk på att om du lägger till en rad utan att lägga in data, så kommer du att få ett felmeddelande om detta när du försöker skicka in ansökan. Du raderar rader genom att trycka på papperskorgen i slutet av raden.

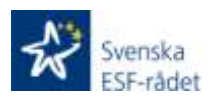